## Importante: se si utilizza uno stesso dispositivo per più accessi è necessario fare il LOGOUT

(disconnettere un account prima di accedere con un altro) Da pc

| Microsoft Teams -                                       |                                                    |
|---------------------------------------------------------|----------------------------------------------------|
| Microsoft Teams                                         |                                                    |
|                                                         | Inserisci le credenziali e<br>poi clicca su ACCEDI |
| Immetti il tuo account di                               |                                                    |
| lavoro o scolastico oppure<br>il tuo account Microsoft. |                                                    |
| alunno.prova@iccanevari.edu.it                          |                                                    |
|                                                         |                                                    |
| Accedi                                                  |                                                    |
|                                                         |                                                    |
| 🧃 Accedi a Microsoft Teams - 🗆 🗙                        |                                                    |
| Microsoft                                               | Controllare che sia il nome utente                 |
| alunno.prova@iccanevari.edu.it                          | account                                            |
| Immettere la password                                   |                                                    |
|                                                         |                                                    |
| Ho dimenticato la password                              |                                                    |
| Accedi con un altro account                             | Inserire la password facendo                       |
| Accedi                                                  | attenzione a maiuscole, minuscole e senza spazi    |
|                                                         | Poi cliccare su ACCEDI                             |
|                                                         |                                                    |
|                                                         |                                                    |
|                                                         |                                                    |

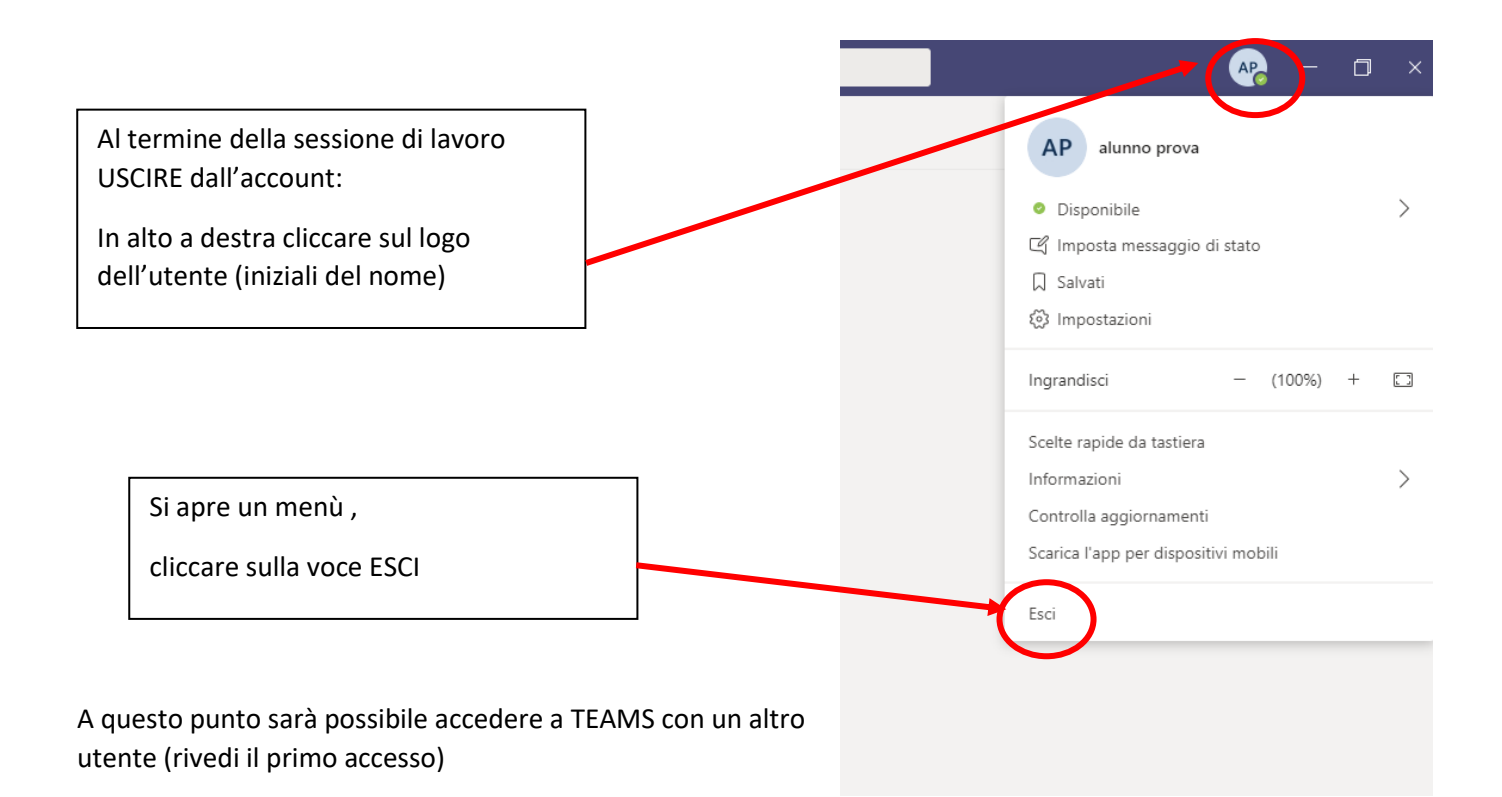

## Da smartphone

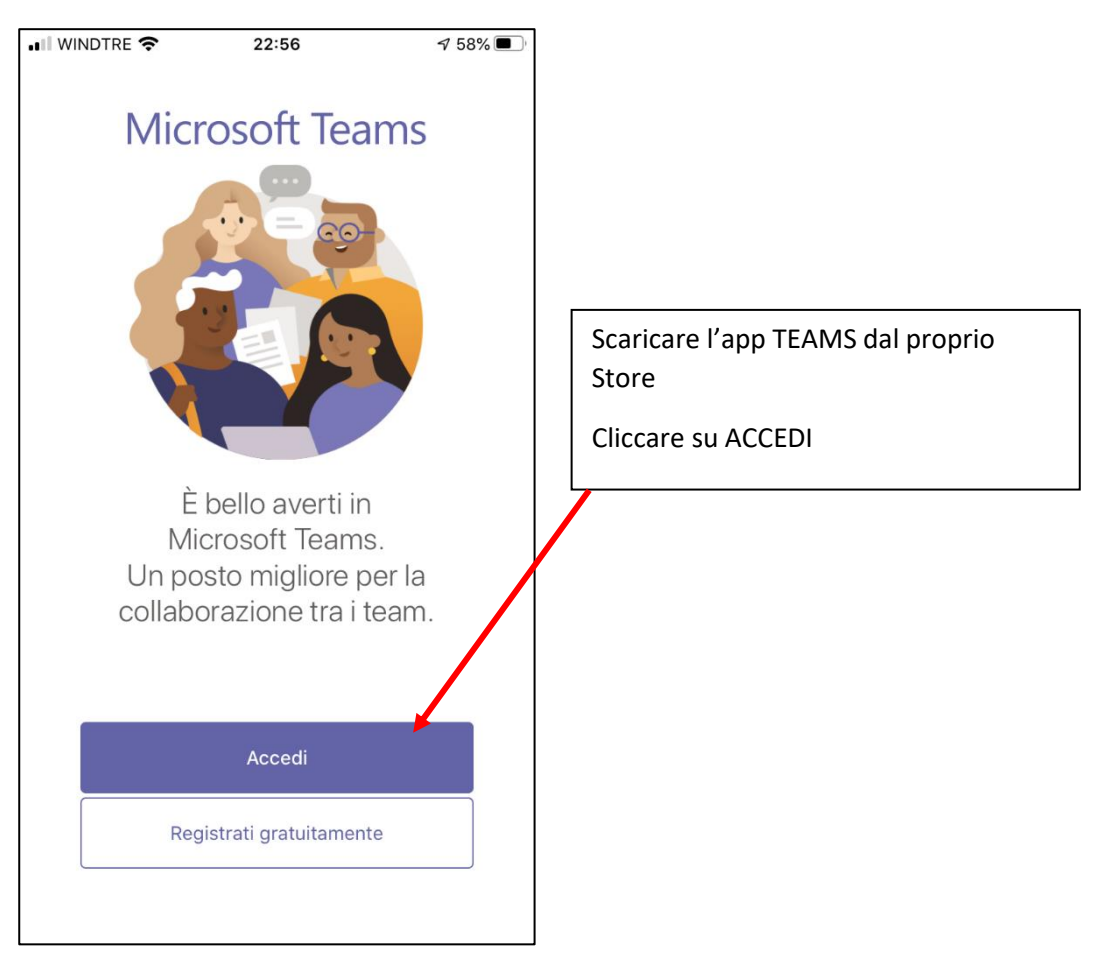

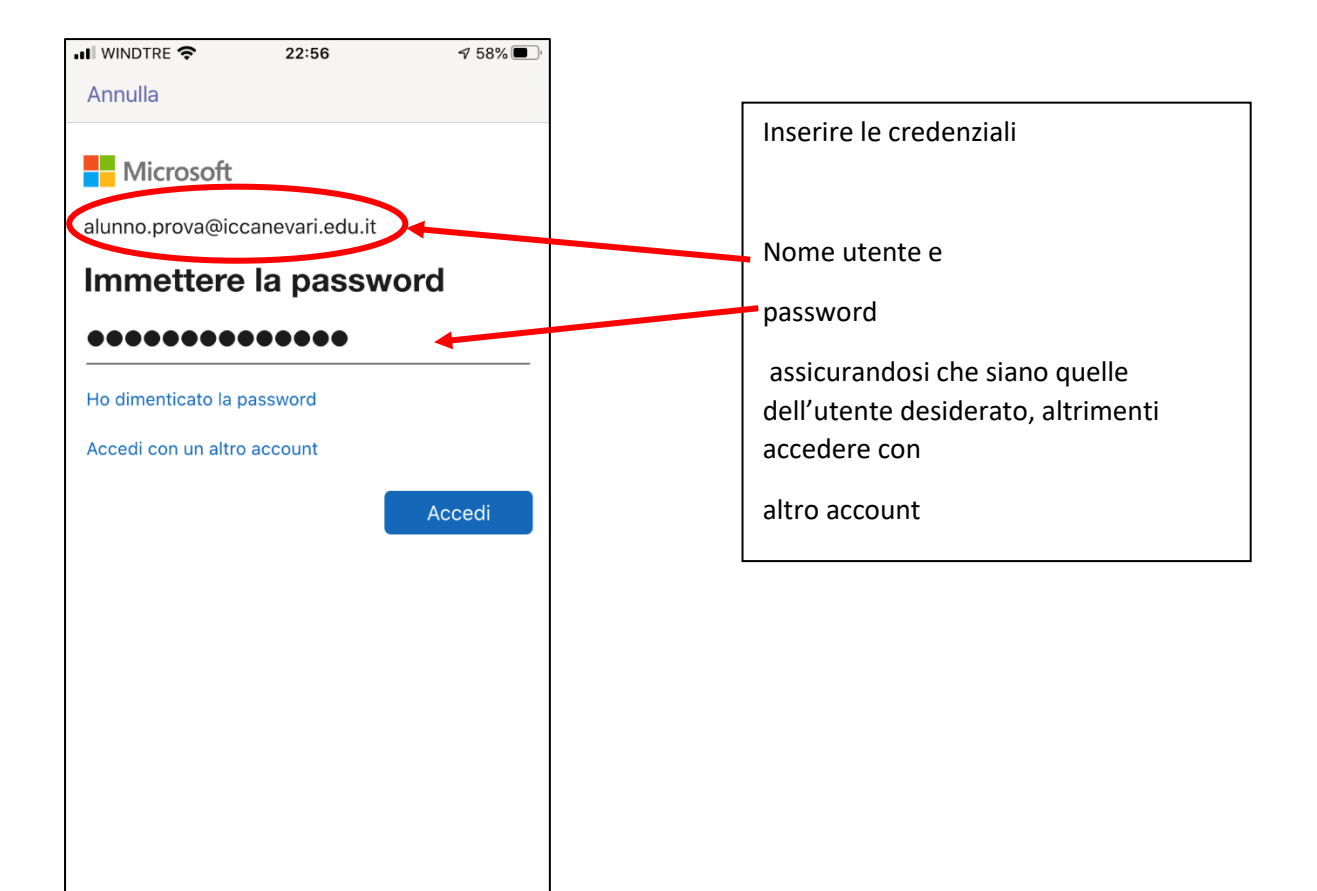

Per uscire dall'account , se si deve accedere con un altro utente:

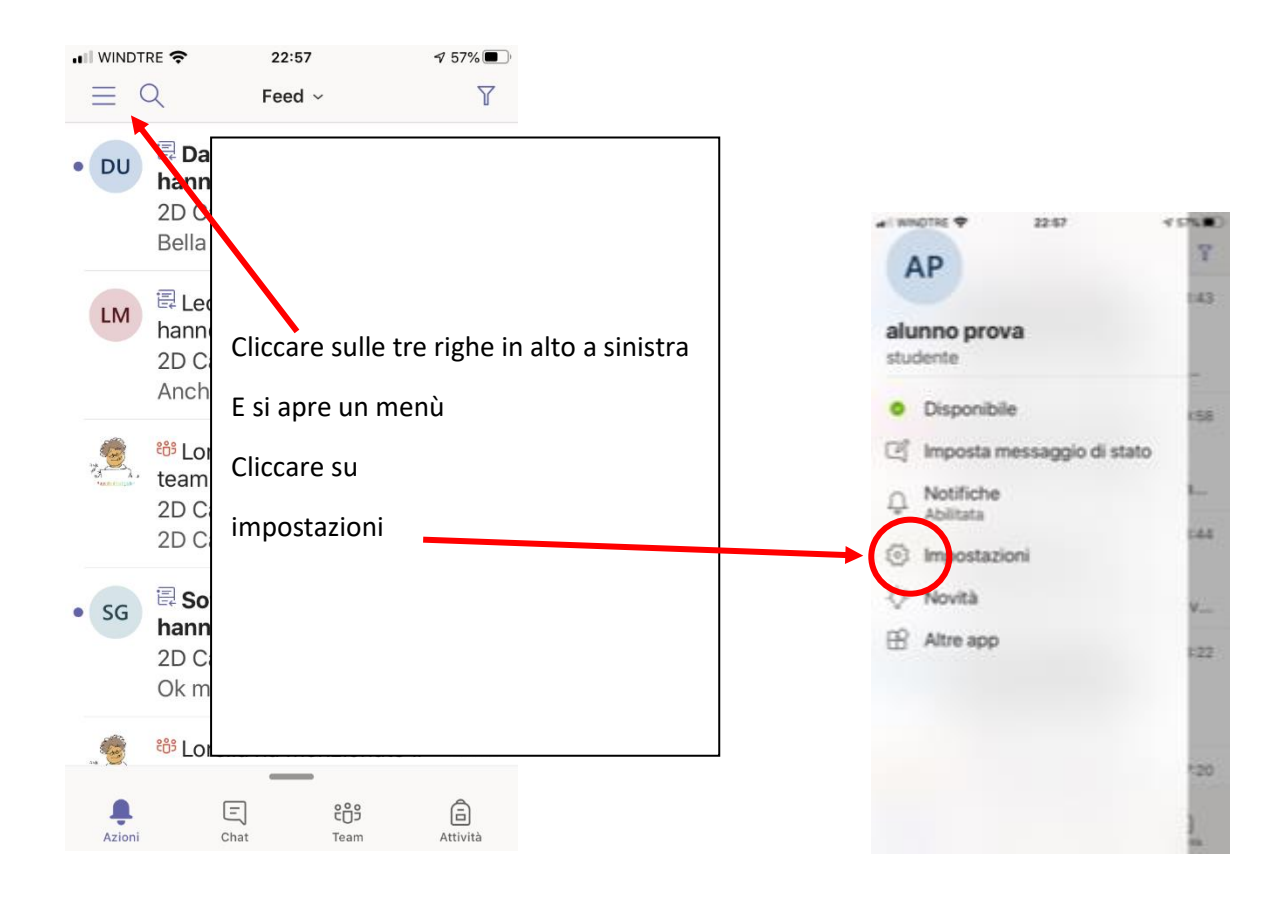

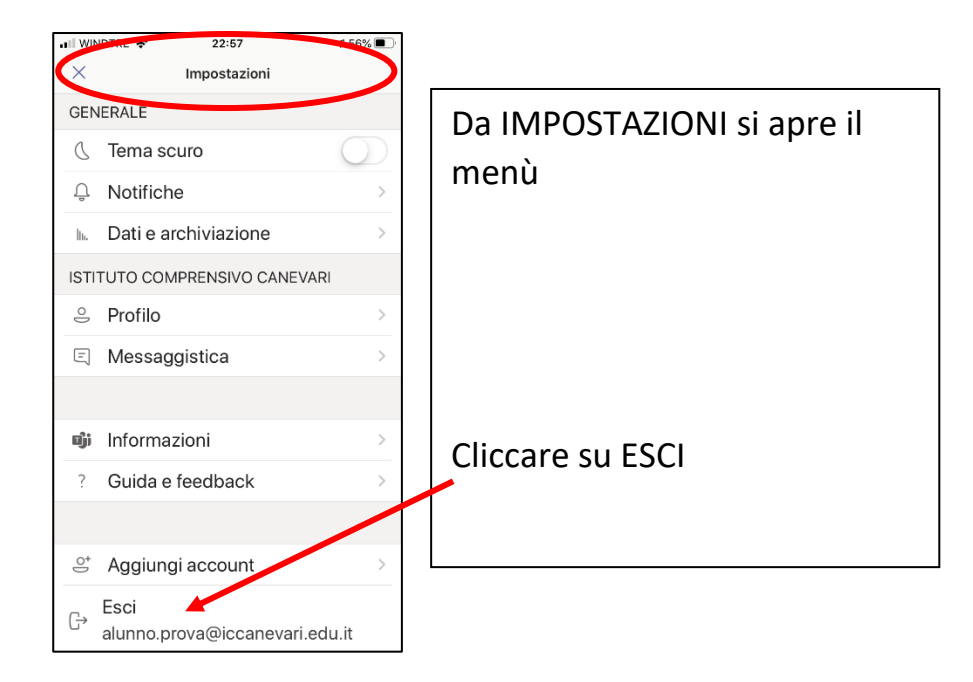

Ora si può accedere con un altro account